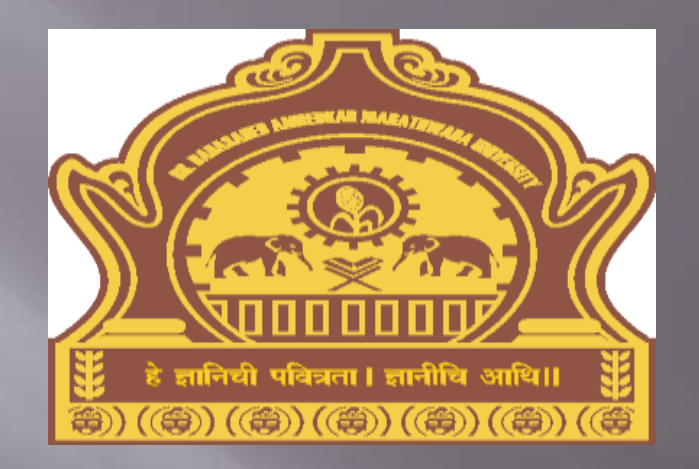

ONLINE ADMISSION ENTRY PROCESS FOR COLLEGES/UNIVERSITY DEPARTMENTS DR. BAMU

### Visit on "http://bamua.digitaluniversity.ac"

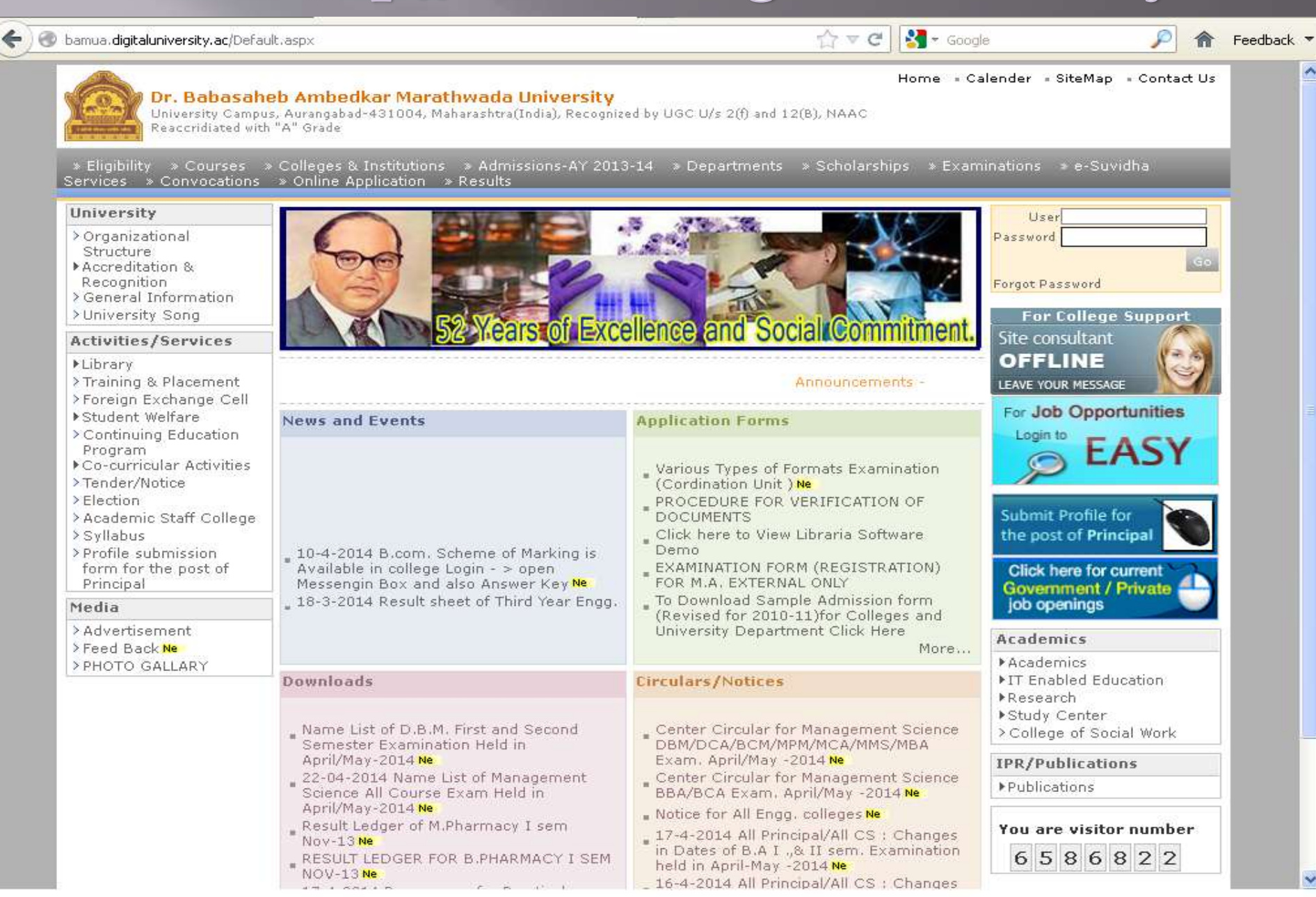

# Login using User ID & Password

#### ) 🛞 bamua. digitaluniversity. ac/Default. aspx

#### 🟠 🔻 😋 🔡 ▾ Google

Home + Calender + SiteMap + Contact Us

🥍 🏫 Feedback 🔻

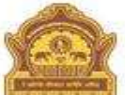

#### Dr. Babasaheb Ambedkar Marathwada University

University Campus, Aurangabad-431004, Maharashtra(India), Recognized by UGC U/s 2(f) and 12(B), NAAC Reaccridiated with "A" Grade

) Eligibility » Courses » Colleges & Institutions » Admissions-AY 2013-14 » Departments » Scholarships <u>» Examinations » e-Suvidha</u> Services » Convocations » Online Application » Results University User c15224 ..... > Organizational Login using User Structure ▶Accreditation & Recognition Forgot Password ID & Password > General Information >University Sona For College Support OGH CICACISIO Site consultant **Activities/Services** OFFLINE Library >Training & Placement ments -LEAVE YOUR MESSAGE >Foreign Exchange Cell For Job Opportunities ▶Student Welfare News and Events **Application Forms** > Continuing Education Login to Program ▶ Co-curricular Activities Various Types of Formats Examination >Tender/Notice (Cordination Unit ) Ne Messengin Box and also Answer Key Ne > Election PROCEDURE FOR VERIFICATION OF 18-3-2014 Result sheet of Third Year Engq. DOCUMENTS Submit Profile for > Academic Staff College ( All Branches) Exam, Held in Click here to View Libraria Software > Syllabus the post of Principal Nov/Dec-2013 Ne Demo > Profile submission 4-12-2013 Termwork Structure for Third EXAMINATION FORM (REGISTRATION) form for the post of Click here for current Year Engg, (REV) - Ne FOR M.A. EXTERNAL ONLY Principal Government / Private More... To Download Sample Admission form job openings Media (Revised for 2010-11) for Colleges and > Advertisement University Department Click Here Academics > Feed Back Ne More .... ▶ Academics > PHOTO GALLARY ▶IT Enabled Education Downloads Circulars/Notices ▶ Research ▶ Study Center Name List of D.B.M. First and Second Center Circular for Management Science > College of Social Work DBM/DCA/BCM/MPM/MCA/MMS/MBA Semester Examination Held in April/May-2014 Ne Exam. April/May -2014 Ne **IPR/Publications** 22-04-2014 Name List of Management Center Circular for Management Science ▶ Publications Science All Course Exam Held in BBA/BCA Exam. April/May -2014 Ne April/May-2014 Ne Notice for All Engg. colleges Ne Result Ledger of M.Pharmacy I sem You are visitor number 17-4-2014 All Principal/All CS : Changes Nov-13 Ne in Dates of B.A I .,& II sem, Examination 6586822 RESULT LEDGER FOR B.PHARMACY I SEM held in April-May -2014 Ne 0.179.68.193/webim/client.php?locale=en&style=simplicity&group=1 16-4-2014 All Principal/All CS : Changes

# **Application Form Process**

| 🕽 🗢 🛛 🔊 http://bamua.digitalunive                               | ersity.ac/Home.aspx                          | 🗸 🐼 🍫 🗙 📴 Live Search                                                                                                    |
|-----------------------------------------------------------------|----------------------------------------------|----------------------------------------------------------------------------------------------------|
| dit View Favorites Tools He                                     | alb                                          |                                                                                                    |
| orites   👍 🕨 Suggested Sites 🕶                                  | 🖉 Web Slice Gallery 🔻                        |                                                                                                    |
| Babasabeb Ambedkar Marathwada Un                                | niversity                                    | 🖓 🔹 🗟 🔹 🖃 📥 🔹 Page 🛪 Safety 🕶 Too                                                                                              |
|                                                                 |                                              |                                                                                                    |
| Dr. Babasaheb                                                   | o Ambedkar Marathw                           | Click on • My Settings • Logout • Calendar • Sitemap • Contact Us                                                              |
| University Campus,<br>Reaccredited with "A                      | Aurangabad-431004, Mahara<br>A'' Grade       | Admission Tab                                                                                                    |
| Course Definition I College D                                   |                                              |                                                                                                    |
| Student Profile   Import Expo                                   | rt Data   Dashboard   Student                | stration   Messaging   Pre-Eligibility System   eSuviona   Pre-Examination   Examination   Reports  <br>nt Facilitation Center |
|                                                                 | Wolcomo Tarabai Shin                         | inde Wemens Study Center I                                                                                                    |
|                                                                 | You have logged in as Co                     | College and your last logon was 8/19/2014 1:08:13 PM                                                                           |
| Home                                                            |                                              |                                                                                                    |
| Course Definition     College Definition                        |                                              |                                                                                                    |
| Admissions     Begistration                                     |                                              |                                                                                                    |
| Messaging                                                       |                                              |                                                                                                    |
| <ul> <li>Pre-Eligibility System</li> <li>eSuvidha</li> </ul>    | Portal                                       | Course Admissions Registration Messaging                                                                                       |
| Pre Examination                                                 |                                              | Definition College Definition                                                                                                  |
| Reports                                                         |                                              | Set Default Module                                                                                                    |
| <ul> <li>Student Profile</li> <li>Import Export Data</li> </ul> | Calender                                     | •                                                                                                    |
| <ul> <li>Dashboard</li> </ul>                                   | 23/08/2014 UNIVERSI<br>29/08/2014 GANESH 0   | SITY FOUNDATION DAY Holiday<br>H CHATURTHI Holiday                                                                             |
| <ul> <li>Student Facilitation</li> <li>Center</li> </ul>        | ▷ 17/09/2014 MARATHW<br>▷ 02/10/2014 MAHATMA | HWADA MUKTI SANGRAM DIN Holiday<br>MA GANDHI JAYANTI Holiday                                                                   |
|                                                                 | 03/10/2014 DASHRA<br>06/10/2014 BAKRI EI     | A Holiday<br>EID (EID-UL-ZUHA) Holiday                                                                                         |
|                                                                 | 23/10/2014 DIWALI A<br>24/10/2014 DIWALI B   | I AMÀVASYA (LAXMI POOJÁ) Holiday<br>I BALIPRATIPADA Holiday                                                                    |
|                                                                 | 04/11/2014 MUHARRA<br>06/11/2014 GURU NAL    | RAM Holiday<br>JANAK JAYANTI Holiday                                                                                           |
|                                                                 | ▶ 25/12/2014 CHRISTM<br>Circulars/Notices    | rMAS Holiday                                                                                                    |

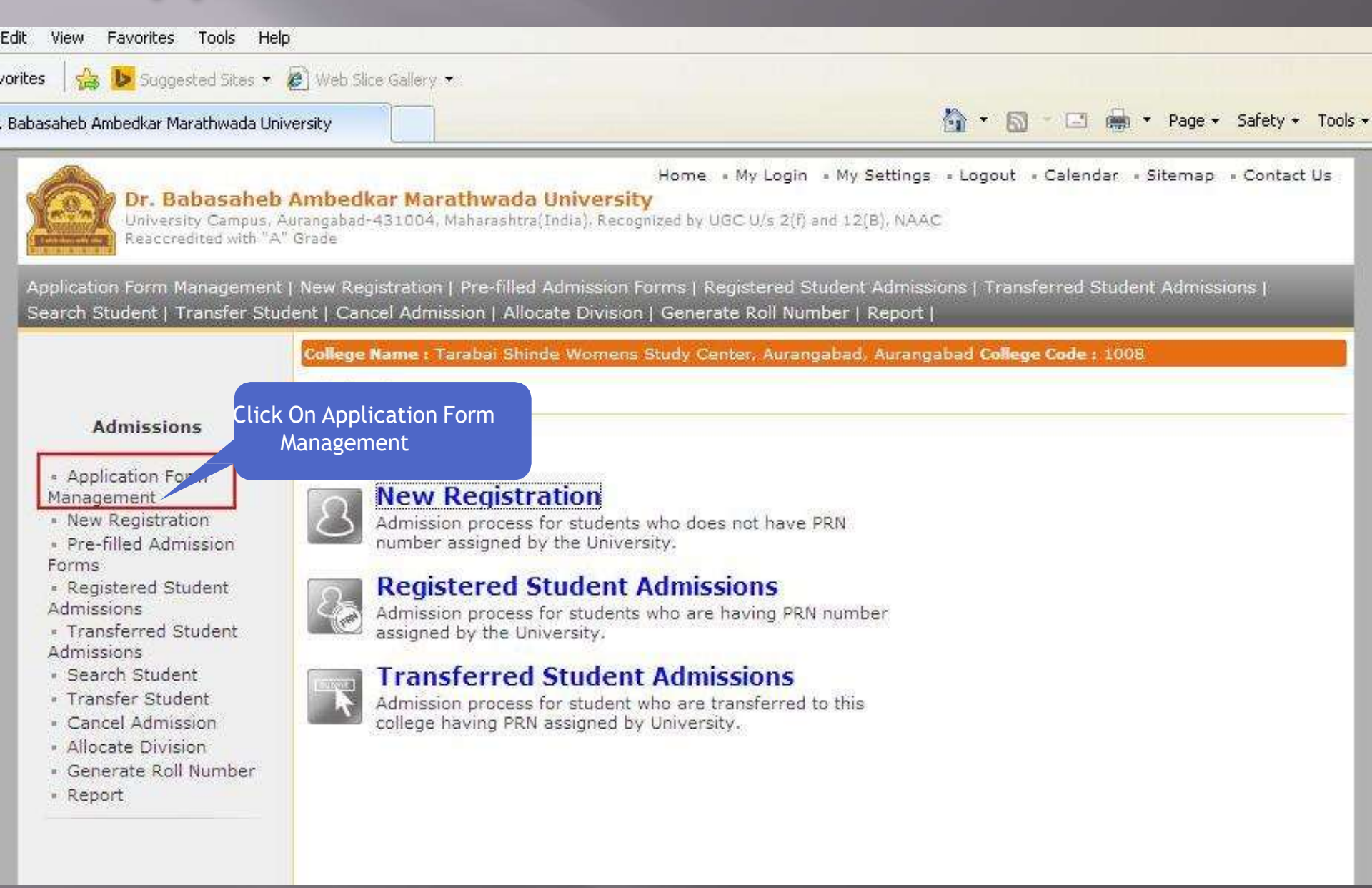

#### . Babasaheb Ambedkar Marathwada University

🟠 🔹 🔝 👘 🖃 👘 🔹 Page 🔹 Safety 🔹 Tools 🔹

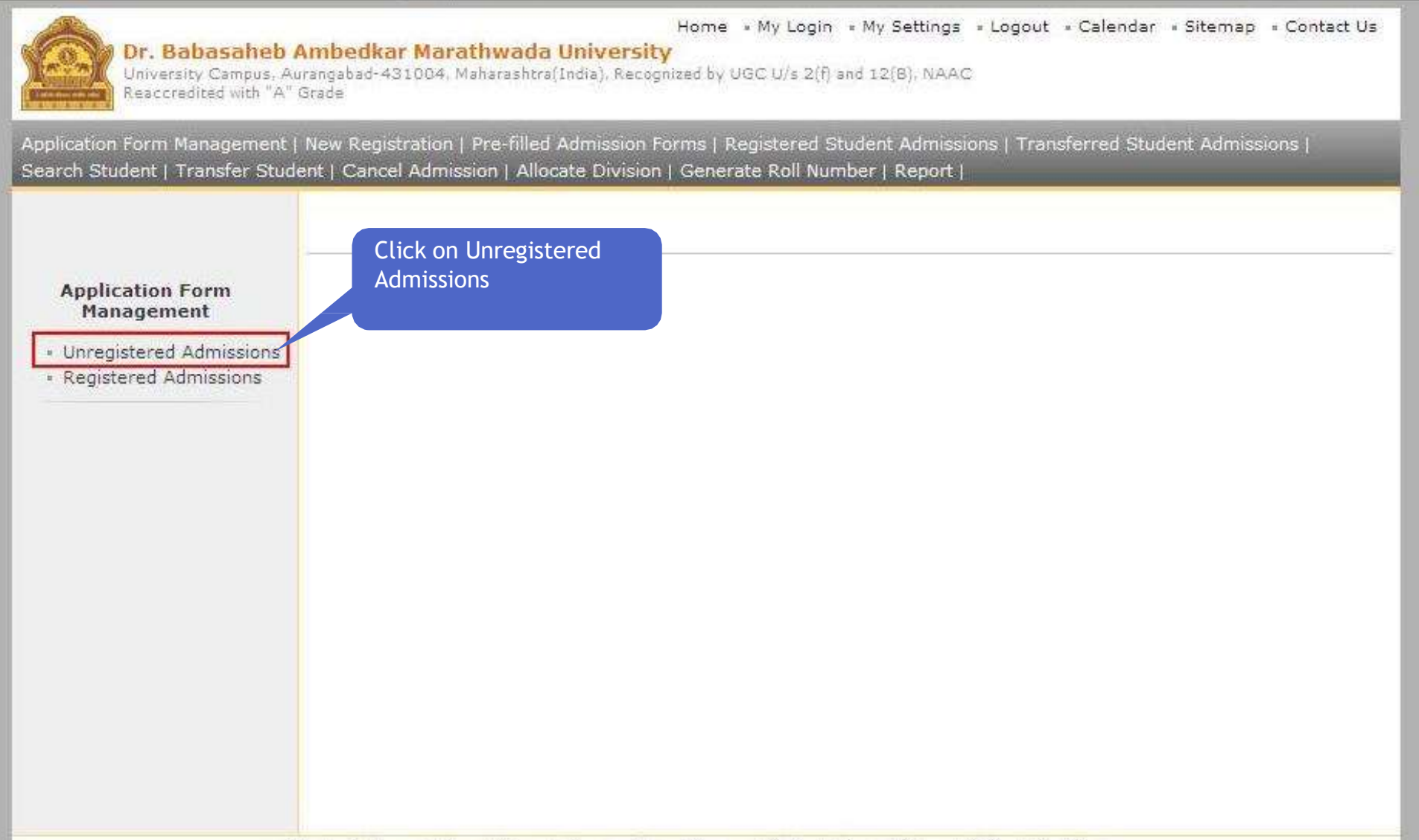

| it View Favorites Tools Help                                           | ,                                                            |                                          |                                            |                                                  |                        |                  |                 |
|------------------------------------------------------------------------|--------------------------------------------------------------|------------------------------------------|--------------------------------------------|--------------------------------------------------|------------------------|------------------|-----------------|
| ites 🛛 🏤 🐌 Suggested Sites 👻 (                                         | 🧭 Web Slice Gallery 🔹                                        |                                          |                                            |                                                  |                        |                  |                 |
| abasaheb Ambedkar Marathwada Univ                                      | versity                                                      |                                          |                                            |                                                  | <u>∆</u> • ⊡ • 0       | 🖸 🖶 🔹 Page •     | - Safety - Tool |
| Dr. Babasaheb<br>University Campus, A<br>Rescoredited with "A"         | Ambedkar Marat<br>urangabad-431004, Ma <sup>j</sup><br>Grade | <b>hwada Univ</b> i<br>harashtra(India), | Home - My<br>ersity<br>Recognized by UGC ( | r Login 🔹 My Settings<br>J/s 2(f) and 12(B), NAA | s « Logout » Cal       | endar = Sitemap  | • Contact Us    |
| Application Form Management<br>Search Student   Transfer Stud          | New Registration   P<br>lent   Cancel Admission              | Pre-filled Admis<br>on   Allocate Di     | sion Forms   Regist<br>vision   Generate P | ered Student Admiss<br>toll Number   Report      | sions   Transferre<br> | d Student Admis: | sions           |
|                                                                        | UnRegistered S                                               | tudent Admi                              | issions                                    |                                                  |                        |                  |                 |
| Unregistered<br>Admissions<br>• Form Submission<br>• Confirm Admission | Click On For<br>Submission                                   | rm                                       |                                            |                                                  |                        |                  |                 |

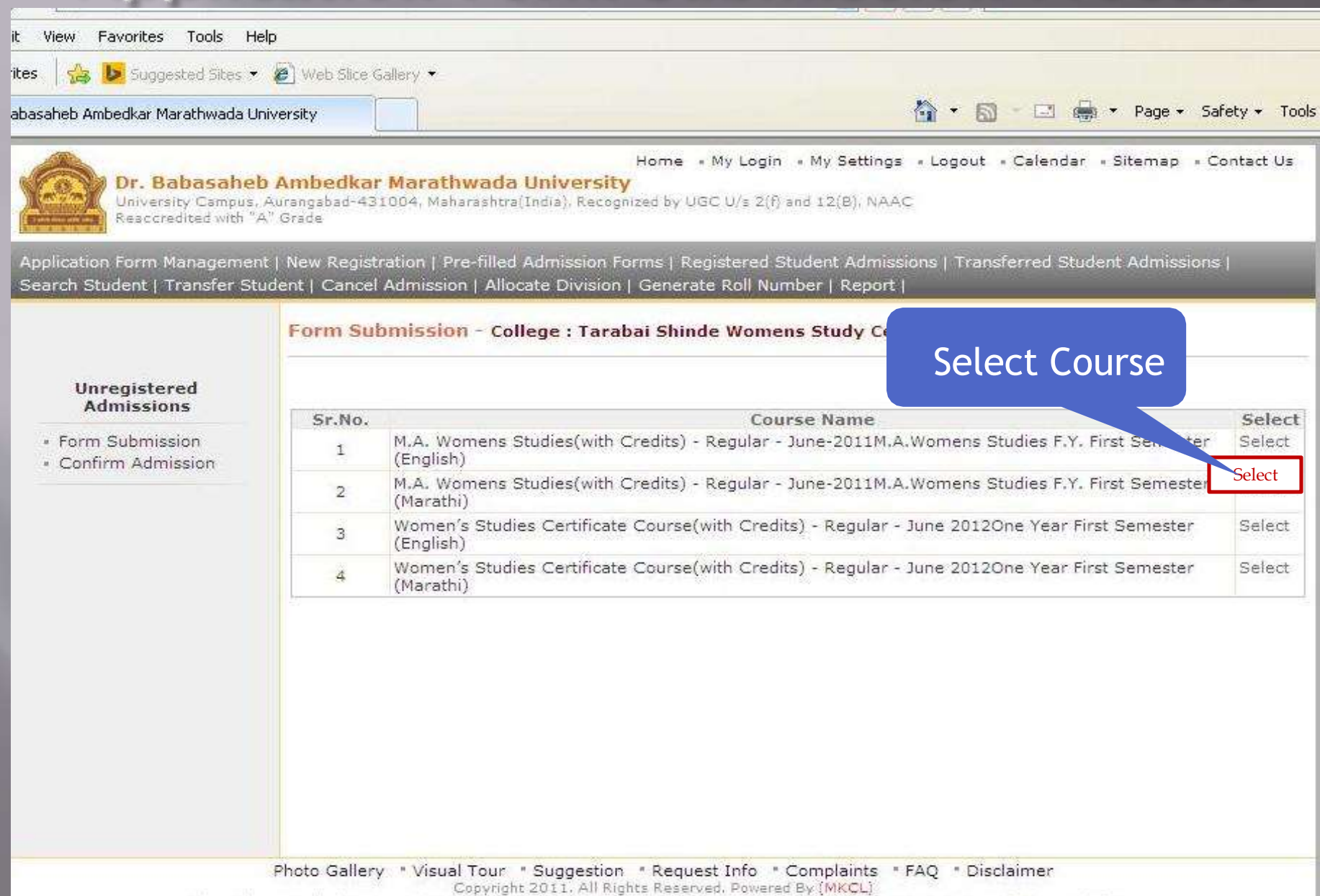

The website can be best viewed in 1024 \* 768 resolution and required version of internet explorer is IE 7.0. Firefox 3.0 and above

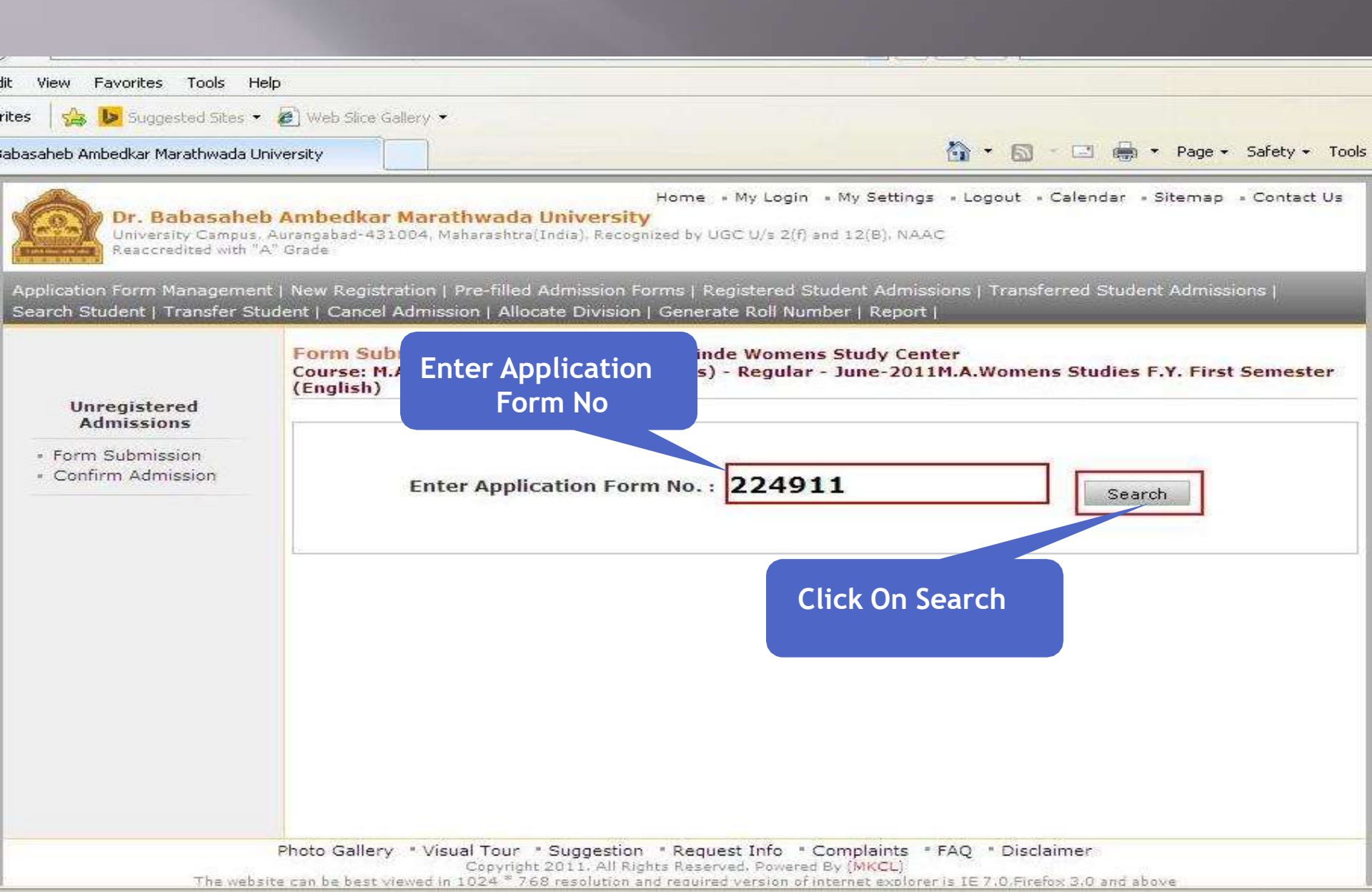

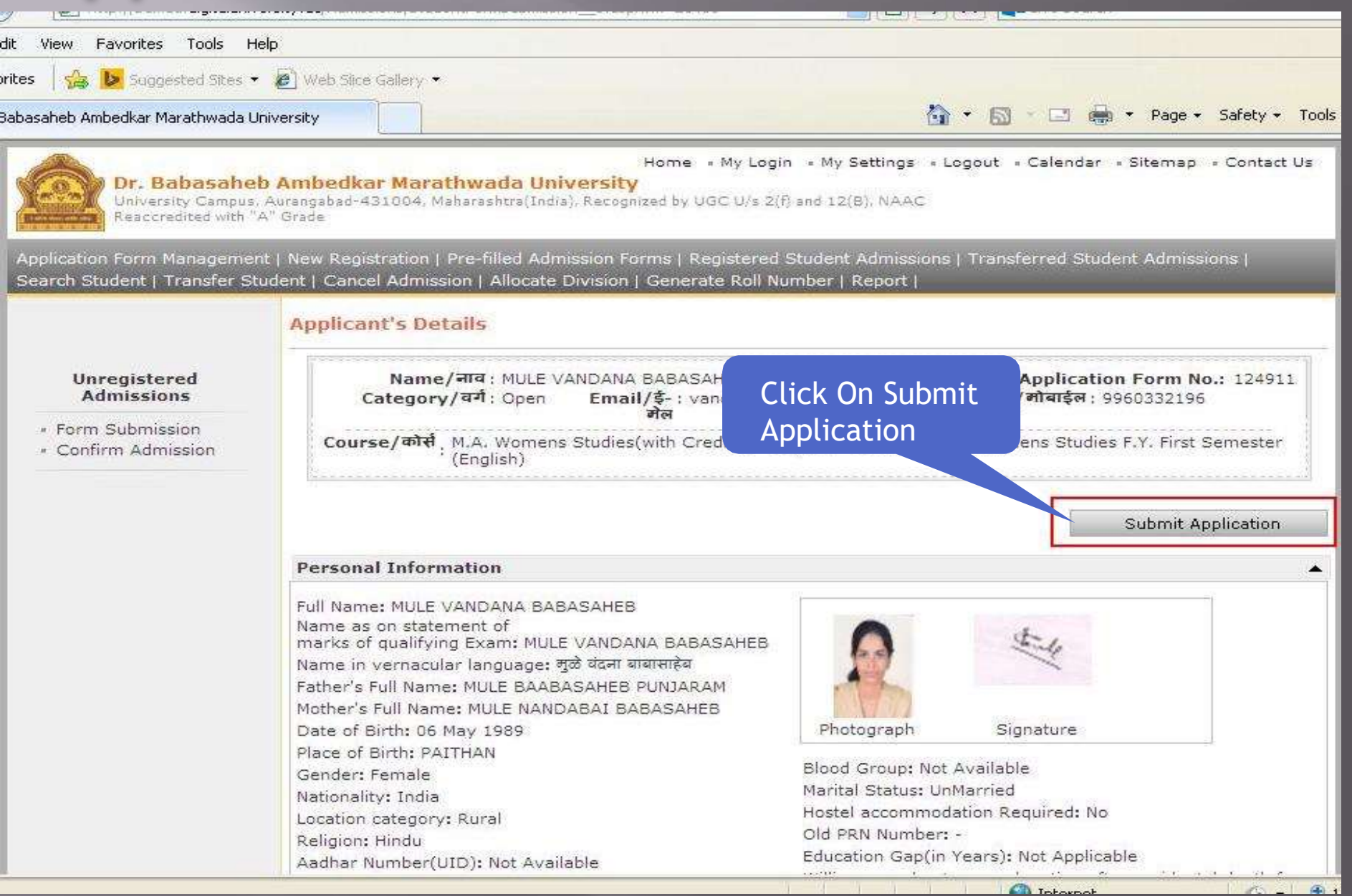

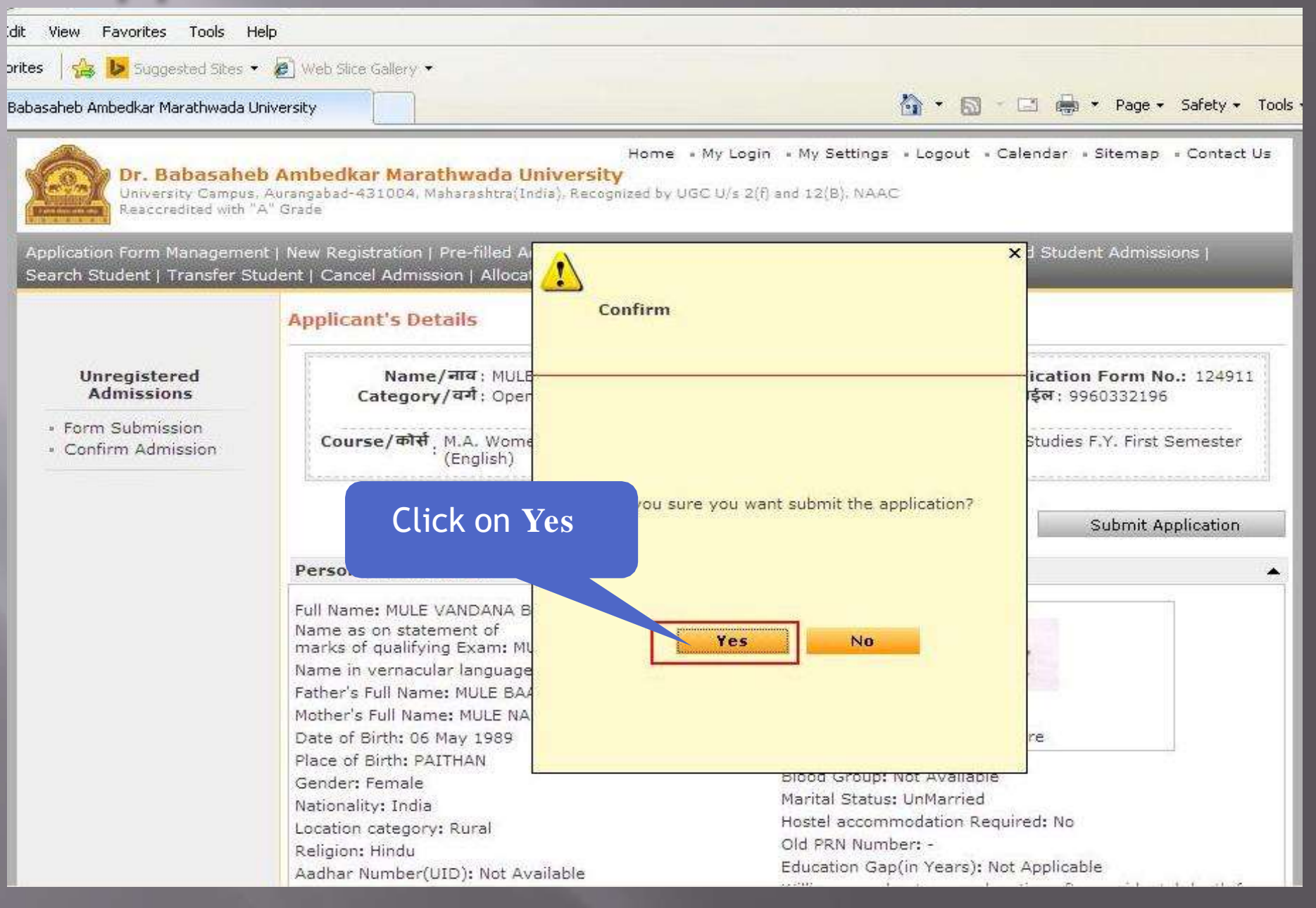

| idit View Favorites Tools He                                           | le la la la la la la la la la la la la la                                                                                                    |                                                                                                    |
|------------------------------------------------------------------------|----------------------------------------------------------------------------------------------------|----------------------------------------------------------------------------------------------------|
| orites 🛛 👍 🕩 Suggested Sites 🔹                                         | 🖉 Web Slice Gallery 🔹                                                                                                    |                                                                                                    |
| Babasaheb Ambedkar Marathwada Ur                                       | iversity                                                                                                    | 🏠 🔹 🖾 🕤 🖃 🖶 👻 Page 🗸 Safety 🕶 Tools                                                                                                    |
| Dr. Babasahet<br>University Campus,<br>Reaccredited with "A            | Home<br>• Ambedkar Marathwada University<br>Aurangabad-431004, Maharashtra(India), Recognized by UG<br>" Grade<br>• I. New Depictration I. Provided Admission Forms I. Pa                                                                                                    | My Login • My Settings • Logout • Calendar • Sitemap • Contact Us<br>iC U/s 2(f) and 12(B), NAAC                                                             |
| Search Student   Transfer Stu                                          | Ident   Cancel Admission   Allocate Division   Generat                                                                                                    | e Roll Number   Report                                                                                                    |
|                                                                        | Applicant's Details                                                                                                    |                                                                                                    |
| Unregistered<br>Admissions<br>• Form Submission<br>• Confirm Admission | Name/नाव : MULE VANDANA BABASA<br>Category/वर्ग : Open Email/ई- : vai<br>नेल<br>Course/कोर्स, M.A. Womens Studies(with Cre                                                                                                    | HEB Application Form No.: 124911<br>ndanamule49@gmail.com Mobile/ন্যাব্যাইল: 9960332196<br>dits) - Regular - June-2011M.A.Womens Studies F.Y. First Semester |
|                                                                        | Application submitte<br>onfirm this appli<br>Click On Conform                                                                                                    | d successfully.Please note that this application is not confirmed<br>cation as an admission please click on confirm admission menu.<br>Submit Application    |
|                                                                        | Admission                                                                                                    |                                                                                                    |
|                                                                        | Full Name: MULE VANDANA BABASAHEB<br>Name as on statement of<br>marks of qualifying Exam: MULE VANDANA BABA<br>Name in vernacular language: मुळे यंदना बावासाहेब<br>Father's Full Name: MULE BAABASAHEB PUNJARA<br>Mother's Full Name: MULE NANDABAI BABASAHEB<br>Date of Birth: 06 May 1989<br>Place of Birth: PAITHAN<br>Gender: Female | SAHEB<br>M<br>3<br>Photograph Signature<br>Blood Group: Not Available                                                                                        |
|                                                                        | Nationality: India<br>Location category: Rural<br>Religion: Hindu                                                                                                    | Marital Status: UnMarried<br>Hostel accommodation Required: No<br>Old PRN Number: -                                                                          |

| idit View Favorites Tools H                            | telp                                              |                                                                                                    |             |  |  |
|--------------------------------------------------------|---------------------------------------------------|----------------------------------------------------------------------------------------------------|-------------|--|--|
| orites 🛛 👍 😺 Suggested Sites 🔹                         | • 🙋 Web Slice G                                   | allery -                                                                                                    |             |  |  |
| Babasaheb Ambedkar Marathwada L                        | Jniversity                                        | 🛐 🕶 📾 🕆 Page + Sal                                                                                                    | ety 👻 Tools |  |  |
| Dr. Babasahe<br>University Campus<br>Reaccredited with | <b>b Ambedkar</b><br>, Aurangabad-43<br>'A" Grade | Home  • My Login  • My Settings  • Logout  • Calendar  • Sitemap  • Co<br>Marathwada University<br>1004, Maharashtra(India), Recognized by UGC U/s 2(f) and 12(B), NAAC                                                                                                    | ontact Us   |  |  |
| Search Student   Transfer S                            | tudent   Cancel                                   | Admission   Allocate Division   Generate Roll Number   Repair  <br>Admission - College: Tarabai Shinde Womens Stud Click On Select                                                                                                    |             |  |  |
| Unregistered<br>Admissions                             | Sr.No                                             | Course Name                                                                                                    | Select      |  |  |
| Form Submission     Confirm Admission                  | 1                                                 | M.A. Womens Studies(with Credits) - Regular - June-2011M.A.Womens Studies F.Y. First Semest Selection Selection S |             |  |  |
|                                                        | 2                                                 | M.A. Womens Studies(with Credits) - Regular - June-2011M.A.Womens Studies F.Y. First Semester<br>(Marathi)                                                                                                    | Select      |  |  |
|                                                        | 3                                                 | Women's Studies Certificate Course(with Credits) - Regular - June 2012One Year First Semester<br>(English)                                                                                                    | Select      |  |  |
|                                                        | 4                                                 | Women's Studies Certificate Course(with Credits) - Regular - June 2012One Year First Semester<br>(Marathi)                                                                                                    | Select      |  |  |
|                                                        |                                                   |                                                                                                    |             |  |  |

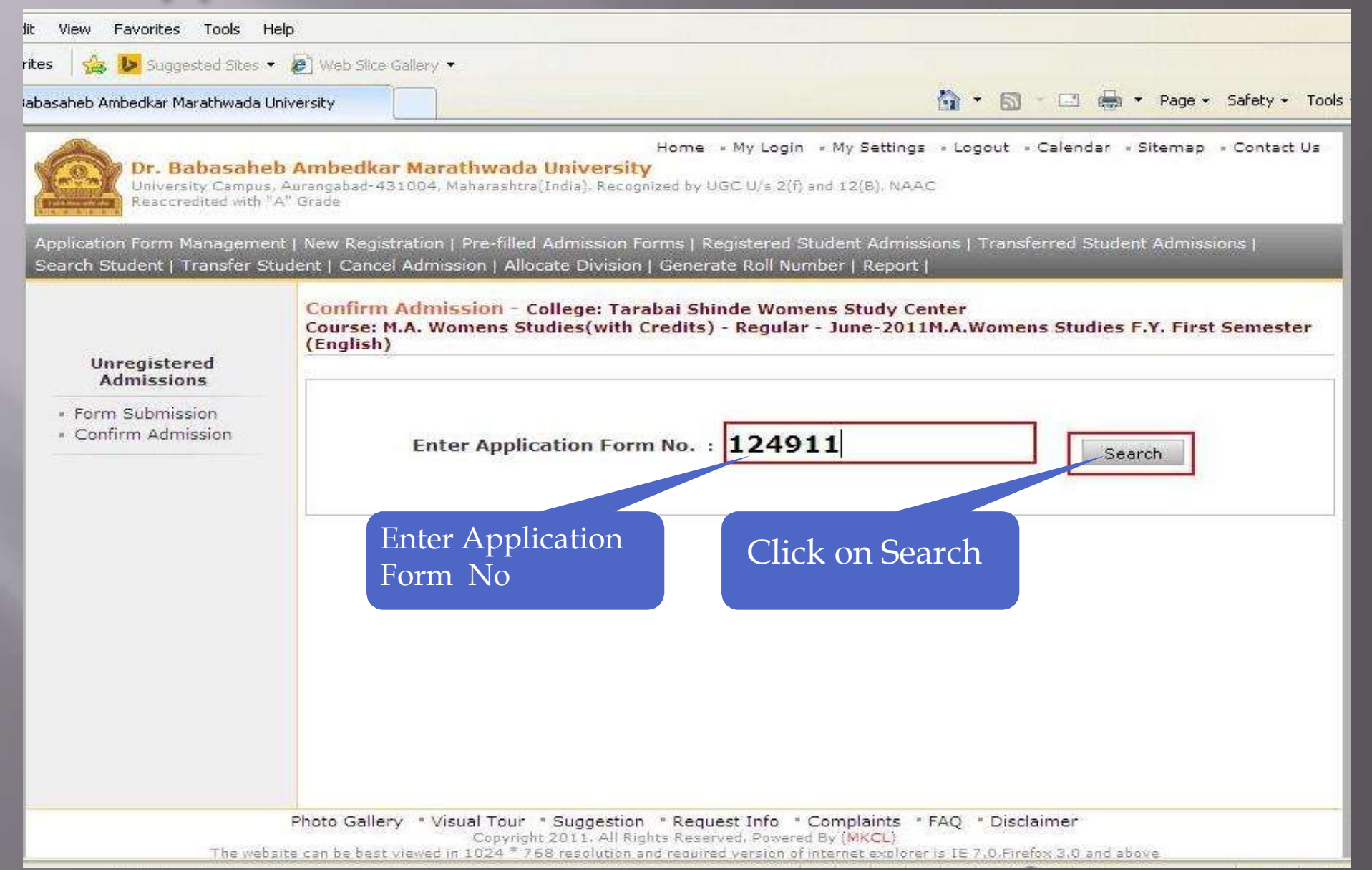

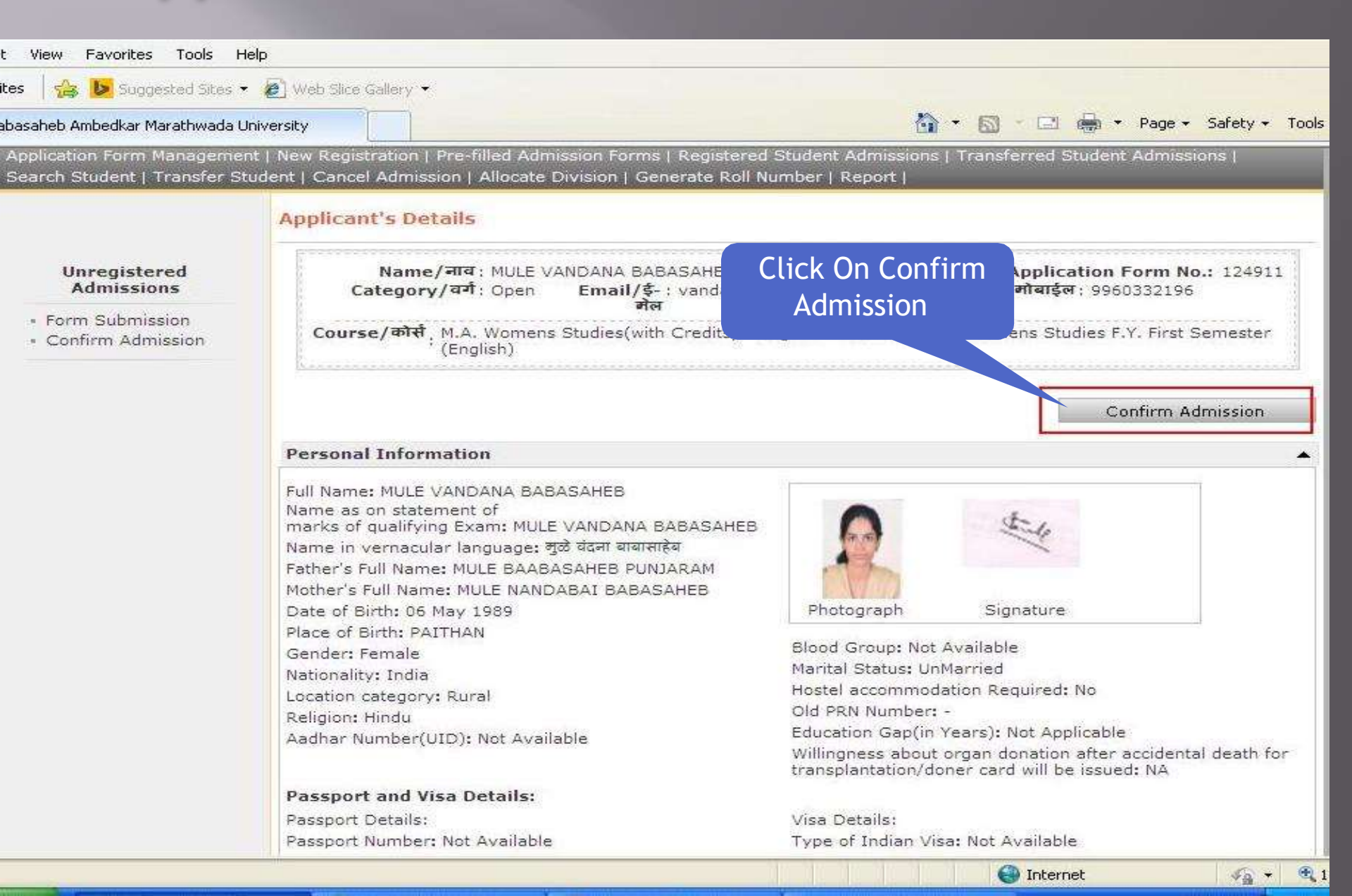

| dit View Favorites Tools He                                            | Ip.                                                                                                    |                                                                                                   |                                                                                                |
|------------------------------------------------------------------------|----------------------------------------------------------------------------------------------------|---------------------------------------------------------------------------------------------------|------------------------------------------------------------------------------------------------|
| rites 🛛 👍 🚺 Suggested Sites 👻                                          | 🔊 Web Slice Gallery 👻                                                                                                    |                                                                                                   |                                                                                                |
| 3abasaheb Ambedkar Marathwada Un                                       | iversity                                                                                                    | 🙆 • 📾 ·                                                                                           | 🖃 🖶 🔹 Page 🗸 Safety 🗸 Tools                                                                    |
| Dr. Babasaheb<br>University Campus, A<br>Reaccredited with "A          | <b>Ambedkar Marathwada Unive</b><br>Aurangabad-431004, Maharashtra(India), R<br>" Grade                                                                                                    | Home • My Login • My Settings • Logout • C<br>rsity<br>lecognized by UGC U/s 2(f) and 12(B), NAAC | Calendar = Sitemap = Contact Us                                                                |
| Application Form Management<br>Search Student   Transfer Stu           | :   New Registration   Pre-filled Al                                                                                                    |                                                                                                   | X I Student Admissions                                                                         |
|                                                                        | Applicant's Details                                                                                                    | Confirm                                                                                           |                                                                                                |
| Unregistered<br>Admissions<br>• Form Submission<br>• Confirm Admission | Name/귀져 : MULE<br>Category/격치 : Oper<br>Course/하차, M.A. Wome<br>(English)<br>Click On Yes<br>Personal Information<br>Full Name: MULE VANDANA B<br>Name as on statement of<br>marks of qualifying Exam: MI<br>Name in vernacular language<br>Father's Full Name: MULE BAA<br>Mother's Full Name: MULE BAA<br>Mother's Full Name: MULE BAA<br>Mother's Full Name: MULE BAA<br>Mother's Full Name: MULE BAA<br>Mother's Full Name: MULE BAA<br>Date of Birth: 06 May 1989<br>Place of Birth: 06 May 1989<br>Place of Birth: PAITHAN<br>Gender: Female<br>Nationality: India<br>Location category: Rural<br>Religion: Hindu<br>Aadhar Number(UID): Not Availabi | vou sure you want confirm the application?                                                        | ication Form No.: 124911<br>इल: 9960332196<br>Studies F.Y. First Semester<br>Confirm Admission |

#### Application Form Confirmation Process Completed

| s 🛛 🏡 🕨 Suggested Sites 🤊                              | B Web Slice Gallery                                                                                                    |                                                                                                    |
|--------------------------------------------------------|----------------------------------------------------------------------------------------------------|----------------------------------------------------------------------------------------------------|
| saheb Ambedkar Marathwada L                            | Iniversity                                                                                                    | 🏠 🔹 🔝 👻 🖃 👼 🔹 Page 🖌 Safety 🕶 T                                                                                                    |
| Dr. Babasahe<br>University Campus<br>Reaccredited with | Home • My Log<br><b>b Ambedkar Marathwada University</b><br>, Aurangabad-431004, Maharashtra(India), Recognized by UGC U/s 2(<br>A" Grade                                                                                                    | in • My Settings • Logout • Calendar • Sitemap • Contact U<br>f) and 12(B), NAAC                                                                             |
| plication Form Manageme<br>arch Student   Transfer S   | nt   New Registration   Pre-filled Admission Forms   Registered<br>udent   Cancel Admission   Allocate Division   Generate Roll N<br>Applicant's Details                                                                                                    | Student Admissions   Transferred Student Admissions  <br>umber   Report                                                                                      |
| Unregistered<br>Admissions                             | Name/नाव : MULE VANDANA BABASAHEB<br>Category/বর্গ : Open Email/ई- : vandanam<br>ঈल                                                                                                    | <mark>Application Form No.:</mark> 124911<br>ule49@gmail.com <b>Mobile/मोबाईल</b> : 9960332196                                                               |
| Confirm Admission                                      | Course/कास, M.A. Womens Studies(with Credits) - R<br>(English)                                                                                                    | Admission of this Applicant is confirmed in your Colle                                                                                                    |
|                                                        | Admission<br>Personal Informat<br>Conformed                                                                                                    | Confirm Admission                                                                                                    |
|                                                        | Full Name: MULE VANDANA DADADANED<br>Name as on statement of<br>marks of qualifying Exam: MULE VANDANA BABASAHEB<br>Name in vernacular language: मुळे यंदना बाबासाहेब<br>Father's Full Name: MULE BAABASAHEB PUNJARAM<br>Mother's Full Name: MULE NANDABAI BABASAHEB | Rhotograph Signature                                                                                                    |
|                                                        | Place of Birth: 06 May 1989<br>Place of Birth: PAITHAN<br>Gender: Female<br>Nationality: India<br>Location category: Rural<br>Religion: Hindu                                                                                                    | Blood Group: Not Available<br>Marital Status: UnMarried<br>Hostel accommodation Required: No<br>Old PRN Number: -<br>Education Captin Years): Not Applicable |

| Edit View Favorites Tools H                                                                                                    | elp                                                                                     |                                                                                                    |                                                                                                    |                                                                                                    |                             |                   |                      |
|----------------------------------------------------------------------------------------------------|-----------------------------------------------------------------------------------------|----------------------------------------------------------------------------------------------------|----------------------------------------------------------------------------------------------------|----------------------------------------------------------------------------------------------------|-----------------------------|-------------------|----------------------|
| orites   🚕 🐌 Suggested Sites 🔹                                                                                                 | 🖉 Web Slice                                                                             | Gallery -                                                                                                    |                                                                                                    |                                                                                                    | ~ ~ ~                       | a A.              | Dage - Safety - Too  |
| Babasaheb Ambedkar Marathwada U                                                                                                | Iniversity                                                                              |                                                                                                    |                                                                                                    |                                                                                                    | EM · (                      |                   | Page + Salety + 100  |
| Dr. Babasahe<br>University Campus<br>Reaccredited with                                                                         | <mark>b Ambedka</mark><br>Aurangabad-4<br>A'' Grade                                     | ar Marathwada<br>31004, Maharashtr                                                                                                    | H<br><b>a University</b><br>a(India), Recognize                                                                                                    | ome • My Login • My S<br>d by UGC U/s 2(f) and 12(f                                                  | ettings = Logou<br>3), NAAC | t « Calendar » Si | temap = Contact Us   |
| Student Profile   Import Expo                                                                                                  | ort Data   Das                                                                          | hboard   Hent                                                                                                    | Facilitation Cent                                                                                                    | er                                                                                                   | i i esuviuna i Pri          |                   | camination   Kepurts |
|                                                                                                    | Welcome<br>You have                                                                     | Taraba'<br><sup>logged i</sup> Cli                                                                                                    | ck on Adm                                                                                                    | ter !<br>Nission                                                                                     | /2014 2:20:40               | ) PM              |                      |
| Home                                                                                                    |                                                                                         | 6                                                                                                    | tab                                                                                                    | <b>)</b>                                                                                             | 0                           | 0                 | 0                    |
| <ul> <li>Course Definition</li> <li>College Definition</li> <li>Admissions</li> <li>Registration</li> <li>Messaging</li> </ul> | ۲                                                                                       | 1                                                                                                    |                                                                                                    |                                                                                                    | <b>1</b>                    |                   |                      |
| <ul> <li>Pre-Englishity System</li> <li>eSuvidha</li> <li>Pre Examination</li> </ul>                                           |                                                                                         | Portal                                                                                                    | Course<br>Definition                                                                                                    | College Definition                                                                                   | Admissions                  | Registration      | Messaging            |
| <ul> <li>Examination</li> <li>Reports</li> </ul>                                                                               |                                                                                         |                                                                                                    |                                                                                                    |                                                                                                    |                             | 5                 | Set Default Module   |
| <ul> <li>Student Profile</li> </ul>                                                                                            | Calend                                                                                  | er                                                                                                    |                                                                                                    |                                                                                                    |                             |                   | •                    |
| <ul> <li>Import Export Data</li> <li>Dashboard</li> <li>Student Facilitation<br/>Center</li> </ul>                             | <pre>▷ 23/0 ▷ 29/0 ▷ 17/0 ▷ 02/1 ▷ 03/1 ▷ 06/1 ▷ 23/1 ▷ 24/1 ▷ 04/1 ▷ 06/1 ▷ 25/1</pre> | 8/2014 UNIVERS:<br>8/2014 GANESH<br>9/2014 MARATHV<br>0/2014 DASHRA<br>0/2014 BAKRI EI<br>0/2014 DIWALI A<br>0/2014 DIWALI A<br>0/2014 DIWALI E<br>1/2014 MUHARRA<br>1/2014 GURU NA<br>2/2014 CHRISTM | TY FOUNDATION<br>CHATURTHI Holid<br>VADA MUKTI SAN<br>GANDHI JAYAN<br>Holiday<br>D (EID-UL-ZUHA)<br>MAVASYA (LAXM<br>MAVASYA (LAXM<br>ALIPRATIPADA H<br>M Holiday<br>NAK JAYANTI Hol<br>AS Holiday | l DAY Holiday<br>lay<br>IGRAM DIN Holiday<br>II Holiday<br>I Holiday<br>II POOJA) Holiday<br>foliday |                             |                   |                      |
|                                                                                                    | Circula                                                                                 | rs/Notices                                                                                                    |                                                                                                    |                                                                                                    |                             |                   | *                    |
| - M                                                                                                    | Messao                                                                                  | ina Inbox                                                                                                    |                                                                                                    |                                                                                                    |                             |                   | •                    |

| Edit View Favorites Tools Help<br>orites 🏻 👍 😼 Surgested Sites 🔹 🖉 Web Sire                                                                                                    | Gallery 💌                                                                                                    |
|----------------------------------------------------------------------------------------------------|----------------------------------------------------------------------------------------------------|
| Babasaheb Ambedkar Marathwada University                                                                                                    | 📩 🔹 🖾 🐨 🖾 Page + Safety + Tools +                                                                                                    |
| Dr. Babasaheb Ambedka<br>University Campus, Aurangabad-4<br>Reaccredited with "A" Grade<br>Application Form Management   New Regis                                                                                                    | Home • My Login • My Settings • Logout • Calendar • Sitemap • Contact Us r Marathwada University 31004, Maharashtra(India), Recognized by UGC U/s 2(f) and 12(B), NAAC tration   Pre-filled Admission Forms   Registered Student Admissions   Transferred Student Admissions |
| Search Student   Transfer Student   Cance                                                                                                    | I Admission   Allocate Division   Generate Roll Number   Report  <br>me : Tarabai Shinde Womens Study Center, Aurangabad, Aurangabad College Code : 1008                                                                                                    |
| Admissions  Admissions  Admissions  Admission  Pre-filed Admission Forms  Registered Student Admissions  Transferred Student Admissions  Search Student  Admission  Search Student  Admission  Allocate Division  Generate Roll Number  Report  Admission  Admission  Ad | It who are transferred to this signed by University.                                                                                                    |
| Photo Galler                                                                                                    | y * Visual Tour * Suggestion * Request Info * Complaints * FAQ * Disclaimer<br>Copyright 2011, All Rights Reserved, Powered By (MKCL)                                                                                                    |

10 10

| Web Sector Sector     Web Sector Sector     Web Sector     Web Sector     We                                                                                                    | aheb Ambedkar Marathwada Ui                | niversity                                   |                                                                        |                                                                  |                                |
|----------------------------------------------------------------------------------------------------|--------------------------------------------|---------------------------------------------|------------------------------------------------------------------------|------------------------------------------------------------------|--------------------------------|
| and Anderkar Marathwada University       Image: Ny Login + My Settings + Logout + Calendar + Sitemap + Contact         Image: Ny Login + My Settings + Logout + Calendar + Sitemap + Contact       Image: Ny Login + My Settings + Logout + Calendar + Sitemap + Contact         Image: Ny Login + My Settings + Logout + Calendar + Sitemap + Contact       Image: Ny Login + My Settings + Logout + Calendar + Sitemap + Contact         Image: Ny Login + My Login + My Settings + Logout + Calendar + Sitemap + Contact       Image: Ny Login + My Settings + Logout + Calendar + Sitemap + Contact         Image: Ny Login + My Login + My Settings + Logout + Calendar + Sitemap + Contact       Image: Ny Login + My Settings + Logout + Calendar + Sitemap + Contact         Image: Ny Login + My Login + My Login + My Settings + Logout + Calendar + Sitemap + Contact       Image: Ny Login + My Login + My Settings + Logout + Calendar + Sitemap + Contact         Image: Ny Login + Transferred Student + Transferred Student + I Transferred Student       Image: Ny Login + My Login + My Hy Login + My Login + My Login + My Login + My Login + My Login + My Hy Login + My Hy Login + My Hy Login + My Hy Login + My Login + My Login + My Login + My Login + My Hy Hy Hy Hy Hy Hy Hy Hy Hy Hy Hy Hy Hy                                                                                                    | aheb Ambedkar Marathwada U                 | niversity                                   |                                                                        | 100                                                              | 4440                           |
| Home + My Login + My Settings + Logout + Calender + Sitemap + Contact         Dr. Babasaheb Ambedkar Marathwada University<br>University Campus, Aurangsbad + 931004, Maharashtra(India), Recognized by UGC U/s 2(f) and 12(B), NAAC         Pication Form Management; New Registration   Pre-filled Admission Forms   Registered Roll Number   Report           Admissions         • Application Form<br>Management         • New Registration + Pre-filled Admission Forms   Registered Student Admission Form<br>Management         • New Registration Form<br>Management         • New Registration Form No : 124911         • Search Student         • Transfer Student         • Transfer Student         • Called Minission<br>Form         • Registered Student<br>Admissions         • Registered Student<br>Generate Roll Number         • Called Minission<br>Form         • Called Minission<br>Form         • Called Minission<br>Form         • Registered Student<br>Admissions         • Called Minission<br>Form         • Called Minission<br>Form         • Called Minission<br>Form         • Called Minission<br>Form         • Called Minission<br>Form         • Called Minission<br>Form         • Called Minission<br>Form         • Called Minission<br>Form         • Called Minission<br>Form         • Called Minission<br>Form         • Caled Admission<br>Form     <                                                                                                    |                                            |                                             |                                                                        | 🙆 • 📾 ·                                                          | 🖃 🍓 🔹 Page 🔹 Safety 🔹          |
| Pre-filed Admission     Pre-filed Admission Form No: 124911     UPRN/ Old PRN: 124911     UPRN/ Old PRN: 124911     Search Student     Cancel Admission     Cancel Admission                                                                                                    | ATTA-                                      |                                             | Home                                                                   | My Logia . My Settings . Logout . (                              | Calendar + Siteman + Contact I |
| Wherefity Campus, Aurangabad-431004, Maharashtra(India), Recognized by UGC U/a 2(f) and 12(B), NAAC         Picotion Form Management   New Registration   Pre-filled Admission Forms   Registered Student Admissions   Transferred Student Admissions   Cancel Admission   Allocate Division   Generate Roll Number   Report           Admissions         • Application Form<br>Management         • New Registration<br>• Pre-filled Admission<br>Forms         • Registered Student<br>Admissions         • Transfer Student<br>• Transfer Student<br>• Transfer Student<br>• Cancel Admission<br>• Allocate Division<br>• Allocate Division<br>• Allocate Roll Number<br>• Report    Photo Gallery * Visual Tour * Suggestion * Request Info * Complaints * FAQ * Disclaimer<br>Copyright 2011, All Rights Reserved. Powered By (MKCL)                                                                                                    | Dr. Babasahel                              | b Ambedkar Mar                              | athwada University                                                     | iny rogin, county                                                |                                |
| Admissions         Admissions         • Application Form<br>danagement         • Application Form<br>danagement         • New Registration<br>• New Registration<br>• Pre-filled Admission<br>• Pre-filled Admission<br>• Transferred Student<br>• Transferred Student<br>• Transferred Student<br>• Transferred Student<br>• Transferred Student<br>• Transferred Student<br>• Transferred Student<br>• Transferred Student<br>• Transferred Student<br>• Transferred Student<br>• Transferred Student<br>• Cancel Admission<br>• Generate Roll Number<br>• Report                                                                                                    | University Campus,<br>Reaccredited with "/ | Aurangabad-431004,<br>A" Grade              | Maharashtra(India), Recognized by UC                                   | 3C U/s 2(f) and 12(B), NAAC                                      |                                |
| Admissions         • Application Form<br>Management<br>• New Registration<br>• New Registration<br>• Pre-filed Admission         • Pre-filed Admission         • Model Student         • Application Form<br>Management<br>• New Registration<br>• Pre-filed Admission         • Pre-filed Admission         • Pre-filed Admission         • Registered Student<br>Admissions         • Search Student<br>Admissions         • Search Student<br>Admissions         • Registered Student<br>Admissions         • Search Student<br>Admissions         • Search Student<br>Admissions         • Search Student<br>Admissions         • Concel Admission         • Allocate Division   Generate Roll Number         • Report                                                                                                    |                                            |                                             |                                                                        |                                                                  |                                |
| Admissions Admission Application Form Anagement Pre-filed Admission Search Student Admission Search Student Cancel Admission Allocate Division Allocate Division Allocate Roll Number Report  Proto Gallery * Visual Tour * Suggestion * Request Info * Complaints * FAQ * Disclaimer Copyright 2011, All Rights Reserved, Powered BY (MKCL)                                                                                                    | nication Form Managemer                    | it   New Registration<br>udent   Cancel Adm | Pre-filled Admission Forms   Re<br>ssion   Allocate Division   General | gistered Student Admissions   Transre<br>te Roll Number   Report | rred Student Admissions        |
| Admissions  Admissions  Admission  Pre-filled Admission  Registered Student  Admission  Search Student  Transfer Student  Cancel Admission  Allocate Division  Allocate Roll Number  Report  Photo Gallery * Visual Tour, * Suggestion * Request Info, * Complaints, * FAQ, * Disclaimer  Copyright 2011, All Rights Reserved, Powerde by (MKCL)                                                                                                    |                                            | College Name :                              | arabai Shinda Womens Study Car                                         | ter Auronabad Auronabad College (                                | Sada . 1008                    |
| Admissions  Admission Application Form Anagement New Registration Pre-filled Admission Form Registered Student Admission Search Student Admission Search Student Cancel Admission Allocate Division Generate Roll Number Report  Photo Gallery * Visual Tour * Suggestion * Request Info * Complaints * FAQ * Disclaimer Convright 2011; All Rights Reserved, Powered By (MNCL)                                                                                                    |                                            | Concernance                                 | aladal on the wonter subsymbol                                         | ter, Autorigeneer, Autorigeneer, onege t                         | pone i 1000                    |
| Admissions  Application Form Ianagement New Registration Pre-filled Admission orms Registered Student dmissions Search Student Cancel Admission Generate Roll Number Report  Photo Gallery * Visual Tour * Suggestion * Request Info * Complaints * FAQ * Disclaimer Copyright 2011, All Rights Reserved, Powerd By (MKCCL)                                                                                                    | • 4                                        | Search Stude                                | nt                                                                     |                                                                  |                                |
| Application Form<br>Ianagement<br>New Registration<br>Pre-filled Admission<br>orms<br>Registered Student<br>dmissions<br>Search Student<br>Cancel Admission<br>Admission Form No : 124911<br>Search<br>Search<br>Searc | Admissions                                 |                                             |                                                                        | Entor Admission Form                                             |                                |
| Anagement<br>New Registration<br>Pre-filled Admission<br>arms<br>Registered Student<br>Idmissions<br>Transfer Student<br>Search<br>Search<br>Search<br>Search<br>Mumber<br>Report<br>Photo Gallery * Visual Tour * Suggestion * Request Info * Complaints * FAQ * Disclaimer<br>Copyright 2011: All Rights Reserved. Powered By (MKCL)                                                                                                    | Application Form                           | DU PRN/ Old F                               | RN :                                                                   |                                                                  | (Advanced Search)              |
| <ul> <li>Pre-filled Admission<br/>orms</li> <li>Registered Student<br/>Admissions</li> <li>Transferred Student<br/>Admissions</li> <li>Search</li> <li>Search Student</li> <li>Cancel Admission</li> <li>Allocate Division</li> <li>Generate Roll Number</li> <li>Report</li> </ul> Photo Gallery * Visual Tour * Suggestion * Request Info * Complaints * FAQ * Disclaimer<br>Copyright 2011: All Rights Reserved. Powered By (MKCL)                                                                                                    | Ianagement<br>New Registration             |                                             |                                                                        | NO                                                               |                                |
| Orms         • Registered Student         • Admissions         • Transferred Student         • Search Student         • Cancel Admission         • Allocate Division         • Generate Roll Number         • Report                                                                                                    | Pre-filled Admission                       | Admission Form                              | No: 124911                                                             |                                                                  |                                |
| Admissions<br>• Transferred Student<br>Admissions<br>• Search<br>• Search<br>• Cancel Admission<br>• Allocate Division<br>• Allocate Division<br>• Generate Roll Number<br>• Report<br>• Photo Gallery * Visual Tour * Suggestion * Request Info * Complaints * FAQ * Disclaimer<br>Copyright 2011. All Rights Reserved. Powered By (MKCL)                                                                                                    | erms<br>Registered Student                 |                                             |                                                                        |                                                                  |                                |
| Proto Gallery * Visual Tour * Suggestion * Request Info * Complaints * FAQ * Disclaimer     Copyright 2011. All Rights Reserved. Powered By (MKCL)                                                                                                    | vdmissions                                 |                                             |                                                                        | Search                                                           |                                |
| Search Student<br>Transfer Student<br>Cancel Admission<br>Allocate Division<br>Generate Roll Number<br>Report<br>Photo Gallery * Visual Tour * Suggestion * Request Info * Complaints * FAQ * Disclaimer<br>Copyright 2011, All Rights Reserved. Powered By (MKCL)                                                                                                    | Transferred Student                        |                                             |                                                                        |                                                                  |                                |
| <ul> <li>Transfer Student</li> <li>Cancel Admission</li> <li>Allocate Division</li> <li>Generate Roll Number</li> <li>Report</li> </ul> Photo Gallery * Visual Tour * Suggestion * Request Info * Complaints * FAQ * Disclaimer Copyright 2011. All Rights Reserved. Powered By (MKCL)                                                                                                    | Search Student                             |                                             |                                                                        |                                                                  |                                |
| Allocate Division Generate Roll Number Report Photo Gallery * Visual Tour * Suggestion * Request Info * Complaints * FAQ * Disclaimer Copyright 2011, All Rights Reserved. Powered By (MKCL)                                                                                                    | Cancel Admission                           |                                             |                                                                        |                                                                  |                                |
| Generate Roll Number     Report     Photo Gallery * Visual Tour * Suggestion * Request Info * Complaints * FAQ * Disclaimer     Copyright 2011. All Rights Reserved. Powered By (MKCL)                                                                                                    | Allocate Division                          |                                             |                                                                        |                                                                  |                                |
| Photo Gallery * Visual Tour * Suggestion * Request Info * Complaints * FAQ * Disclaimer<br>Copyright 2011. All Rights Reserved. Powered By (MKCL)                                                                                                    | Generate Roll Number                       |                                             |                                                                        |                                                                  |                                |
| Photo Gallery * Visual Tour * Suggestion * Request Info * Complaints * FAQ * Disclaimer<br>Copyright 2011, All Rights Reserved, Powered By (MKCL)                                                                                                    | Report                                     |                                             |                                                                        |                                                                  |                                |
| Photo Gallery * Visual Tour * Suggestion * Request Info * Complaints * FAQ * Disclaimer<br>Copyright 2011, All Rights Reserved, Powered By (MKCL)                                                                                                    |                                            |                                             |                                                                        |                                                                  |                                |
| Photo Gallery * Visual Tour * Suggestion * Request Info * Complaints * FAQ * Disclaimer<br>Copyright 2011. All Rights Reserved. Powered By (MKCL)                                                                                                    |                                            |                                             |                                                                        |                                                                  |                                |
| Photo Gallery * Visual Tour * Suggestion * Request Info * Complaints * FAQ * Disclaimer<br>Copyright 2011, All Rights Reserved, Powered By (MKCL)                                                                                                    |                                            |                                             |                                                                        |                                                                  |                                |
| Copyright 2011. All Rights Reserved. Powered By (MKCL)                                                                                                    |                                            | Photo College a V                           |                                                                        |                                                                  |                                |
|                                                                                                    |                                            | Photo Gallery V                             | Copyright 2011. All Rights Reserv                                      | ed. Powered By (MKCL)                                            | mer                            |

| eb Ambedkar Marathwada Ur                                                                                               | iversity                                                                                                    | 🛐 🔹 🔝 🐇 🖃 🔹 Page 🔹 Safety 🕶                                                                                                    |
|----------------------------------------------------------------------------------------------------|----------------------------------------------------------------------------------------------------|----------------------------------------------------------------------------------------------------|
| Dr. Babasahet<br>University Campus,<br>Reaccredited with "A<br>cation Form Managemen<br>ch Student L Transfer Stu       | Ambedkar Marathwada University<br>Aurangabad-431004, Maharashtra(India), Recognized by UGC<br>" Grade<br>:   New Registration   Pre-filled Admission Forms   Regi<br>dent   Cancel Admission   Allocate Division   Generate                                    | U/s 2(f) and 12(B), NAAC<br>stered Student Admissions   Transferred Student Admissions  <br>Roll Number I Report I                                                                                                    |
| Admissions<br>Application Form                                                                                          | College Name : Tarabai Shinde Womens Study Center<br>Student Details - Student: MULE VANDANA BA<br>- Regular - June-2011 - M.A.Womens Studies F.Y<br>Registration Details   Photo and Sign Details   Pers<br>Qualifying Exam   Paper Selection   Submitted Doc | r, Aurangabad, Aurangabad College Code : 1008<br>BASAHEB, Form No.: 124911, Course Name: M.A. Womens Stur<br>First Semester<br>conal Details   <u>Reservation Details</u>   Educational Details   Last<br>cuments   Enter Fee Details   Student Details |
| anagement<br>New Registration<br>Pre-filled Admission<br>orms<br>Registered Student<br>dmissions<br>Transferred Student | Student Current S<br>Inwarded Status:<br>Registration State<br>Personal Information                                                                                                    | Eligibility Status: Not<br>Available                                                                                                    |
| dmissions<br>Search Student<br>Transfer Student<br>Cancel Admission                                                     | Reservation Details                                                                                                    |                                                                                                    |
| Allocate Division<br>Generate Roll Number<br>Report                                                                     | Paper Selected                                                                                                    |                                                                                                    |
|                                                                                                    | Documents Attached<br>Fees Details                                                                                                    |                                                                                                    |
|                                                                                                    |                                                                                                    | Go to New Entry                                                                                                    |

| basaheb Ambedkar Marathwada Uni                                                                                                    | niversity 🔯 🕆 🖾 🖈 🖾                                                                                                    | <ul> <li>Page - Safety - To</li> </ul>                                                                                                    |
|----------------------------------------------------------------------------------------------------|----------------------------------------------------------------------------------------------------|----------------------------------------------------------------------------------------------------|
| <ul> <li>Pre-filled Admission<br/>Forms</li> <li>Registered Student<br/>Admissions</li> <li>Transferred Student<br/>Admissions</li> <li>Search Student</li> <li>Transfer Student</li> <li>Cancel Admission</li> <li>Allocate Division</li> <li>Generate Roll Number</li> <li>Report</li> </ul> | Eligibility Form No. : 152-510-2014-9004616       Print Eligibility Form       Admission         Date of Birth: 06 May 1989       Division: Not Allocated       Roll No: Not Allocated         Fee Head *       Eligibility Receipt Number : 224911       *         Receipt Date : 01/08/2014       * [dd/mm/yyyy]         Fee Category : Select       *         Total : 0.00       0.00         Documents/Certificates Submitted       0.00         Passing Certificate of Std 10th.       0.00         Measing Certificate of Std 10th.       0.00         Measing Certificate of Std 12th / Statement of Marks of Std 12th.       Eligibility Certificate         Certificate of Caste with Category.       Statement of Marks of First :         Non Creamy Layer Certificate.       Statement of Marks of Std 12th / Statement of Marks of Std 12th.         Certificate for changed name/ Marriage Certificate / Govt.       Statement of Marks of AIEEI         Coriginal Migration Certificate       Statement of Marks of AIEEI         Coriginal Bonafied Certificate       Statement of Marks for Deg completed         Original Bonafied Certificate       Degree/ Diploma Certificate         Decision of Student's Eligibility*       To be decided by University         Click On Proced       Proceed | ate<br>Year/ Semester<br>nd Year/ Semester<br>nd Year/ Semester<br>Oth<br>/Certificate of CET<br>E /Certificate of AIEEE<br>ging<br>ree/ Diploma |

# Submit for Registration Process

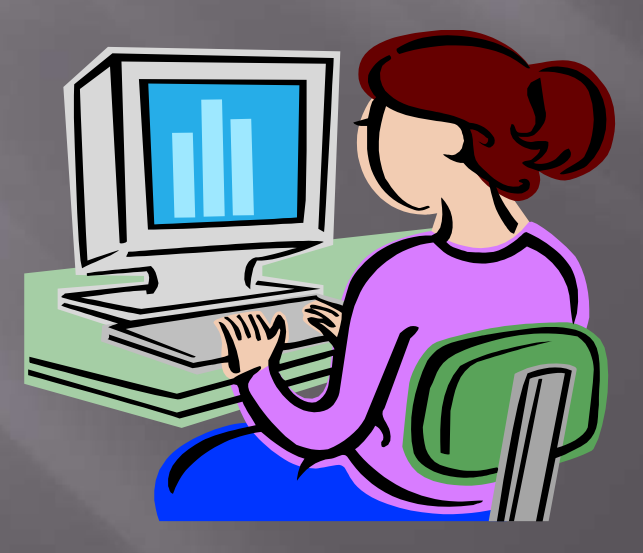

#### Submit for Registration Process

Home - My Login - My Settings - Logout - Calendar - Sitemap - Contact Us

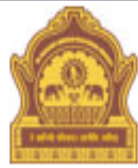

#### Dr. Babasaheb Ambedkar Marathwada University

University Campus, Aurangabad-431004, Maharashtra(India), Recognized by UGC U/s 2(f) and 12(B), NAAC Reaccridiated with "A" Grade

Course Definition | College Definition | Admissions | Registration | Messaging | Pro Elizibility System | Student | Pre Examination | Examination | Reports | Student Profile | Import Export Data | Dashboard | Student Facilitation

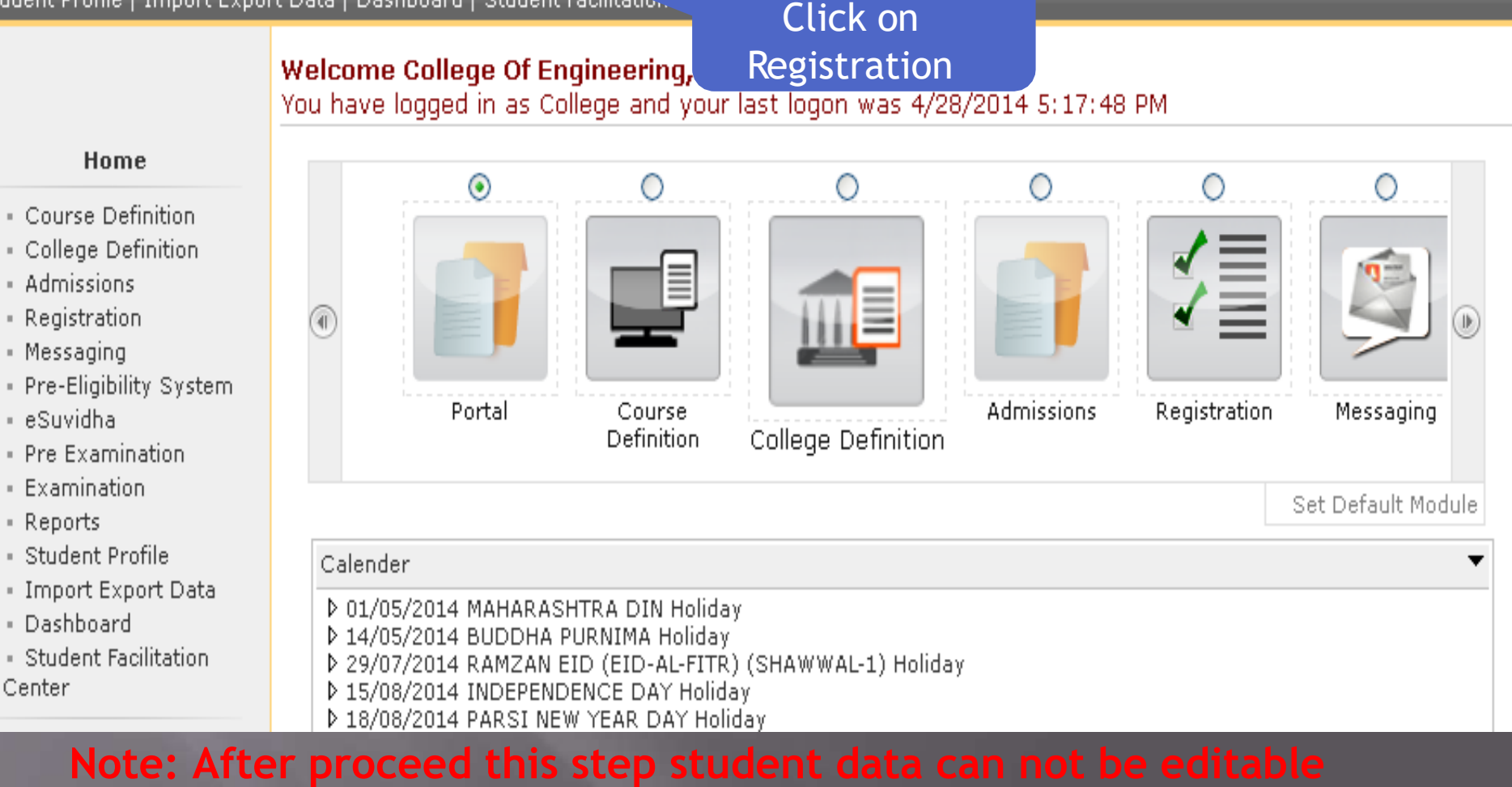

#### or cancel from college login

# **Submit for Registration Process**

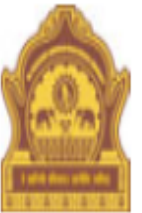

#### Home • My Login • My Settings • Logout • Calendar • Sitemap • Contact Us

Dr. Babasaheb Ambedkar Marathwada University

University Campus, Aurangabad-431004, Maharashtra(India), Recognized by UGC U/s 2(f) and 12(B), NAAC Reaccridiated with "A" Grade

Print Eligibility-Enrolment Form | Pending Eligibility Forms | Submit For Registration | Reports | Paper Change Request | Submit to Registration Schedule |

Welcome College Of Engineering, Ambajogai ! You have logged as College and your last logon was 4/28/2014 5:17:48 PM

#### Registration

Print Eligibility-Enrolment
 Form

Pending Eligibility Forms

- Submit For Registration
- Reports
- Paper Change Request
- Submit to Registration
   Schedule

| Pendina for Eliaihility Processina                              | ▲                  |
|-----------------------------------------------------------------|--------------------|
| Click on Submit for Currently No Pending Eligibility cases four | ıd.                |
| registration                                                    | view complete list |
| Unprocessed Eligibility Statistics                              | •                  |
| Uploaded Discrepancy Statistics                                 | •                  |
| Pending Exemption Approvals                                     | •                  |
| Merge Profile and Delete Profile Request Status                 | •                  |

### Submit for Registration Process

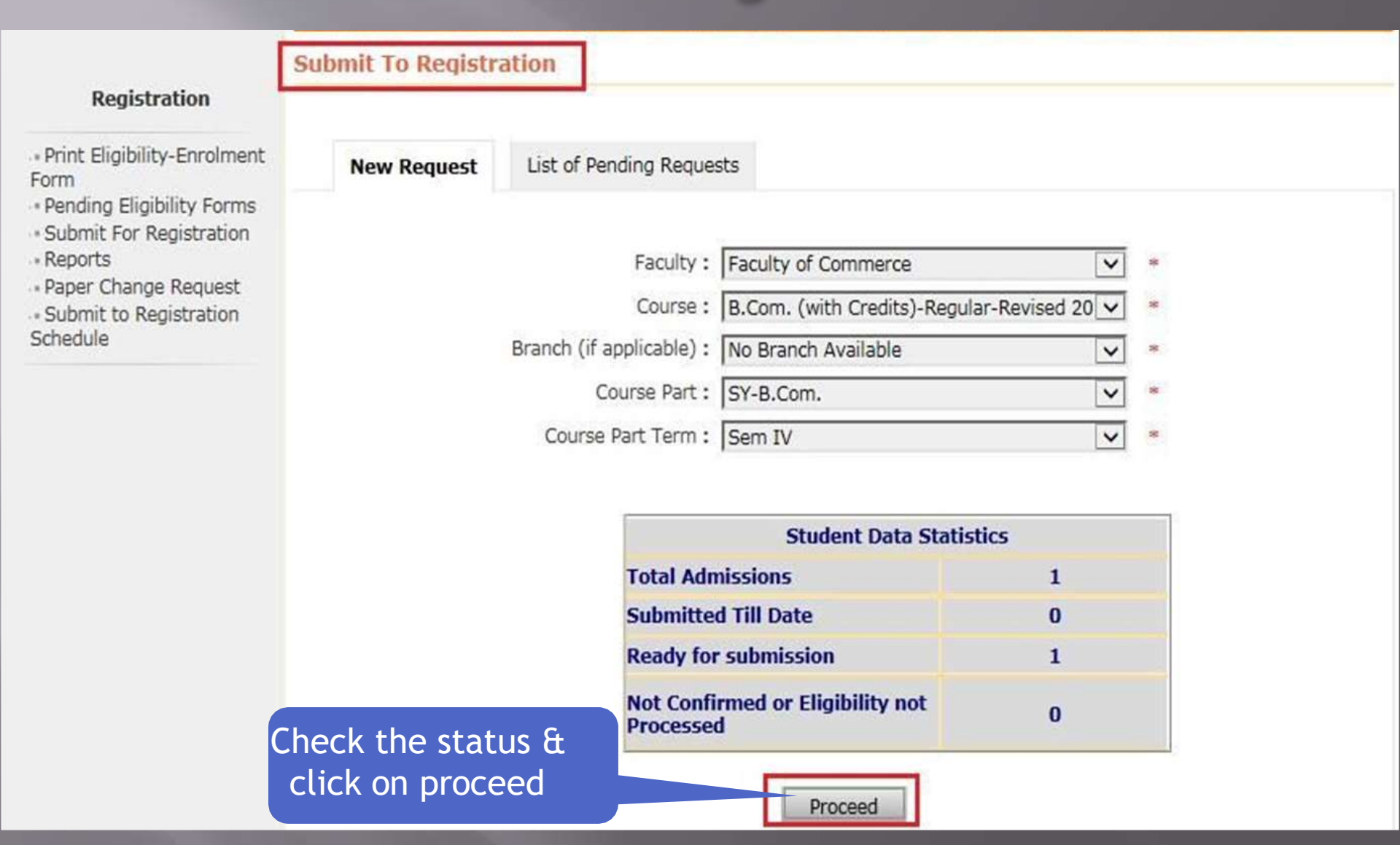

**Note:** After proceed this step student data can not be editable or cancel from college login

# Submit for Registration Process complete

Print Eligibility-Enrolment Form | Pending Eligibility Forms | Submit For Registration | Reports | Paper Change Request | Submit to Registration Schedule |

|                                                                                                    | College Name : College Of Engineering, Ambajogai, Ambajogai, Ambejogai College Code : 556 |                                                                        |                                                                                                    |                                                   |  |
|----------------------------------------------------------------------------------------------------|-------------------------------------------------------------------------------------------|------------------------------------------------------------------------|----------------------------------------------------------------------------------------------------|---------------------------------------------------|--|
|                                                                                                    | Submit To Registration                                                                    |                                                                        |                                                                                                    |                                                   |  |
| Registration                                                                                                    | New Request                                                                               | List of Pending Request                                                | ts                                                                                                    |                                                   |  |
| Print Eligibility-Enrolment<br>form<br>Pending Eligibility Forms<br>Submit For Registration<br>Reports<br>Paper Change Request<br>Submit to Registration<br>ichedule |                                                                                           | Faculty : F<br>Course :<br>Branch (if applicable) :<br>Course Part : F | No Student Data available for<br>Faculty of Engineering<br>M.E.(Control System Engineering) (with C<br>No Branch Available | submitting to Registration.   *  *  *  *  *  *  * |  |
|                                                                                                    |                                                                                           | Course Part Term •                                                     | Second Semester                                                                                                    | *                                                 |  |

| Student Data Statistics                       |    |  |  |  |
|-----------------------------------------------|----|--|--|--|
| Total Admissions                              | 18 |  |  |  |
| Submitted Till Date                           | 18 |  |  |  |
| Ready for submission                          | 0  |  |  |  |
| Not Confirmed or Eligibility not<br>Processed | 0  |  |  |  |

# THANK YOU